## UMIN ID Shibboleth 認証の記述

※.htaccess の知識がある方向けのご案内です。

※通常は、Shibboleth 設定簡易キット内のファイルをご利用いただくことをお勧めいたします。

## 内容

| UMIN ID 個別指定 | 2 |
|--------------|---|
| UMIN ID 全員設定 | 3 |
| ログアウトについて    | 4 |

UMIN ID 個別指定

UMIN ID の制限を導入するディレクトリに下記の「.htaccess」を作成してアップロードいただくことでご利用いただけます。

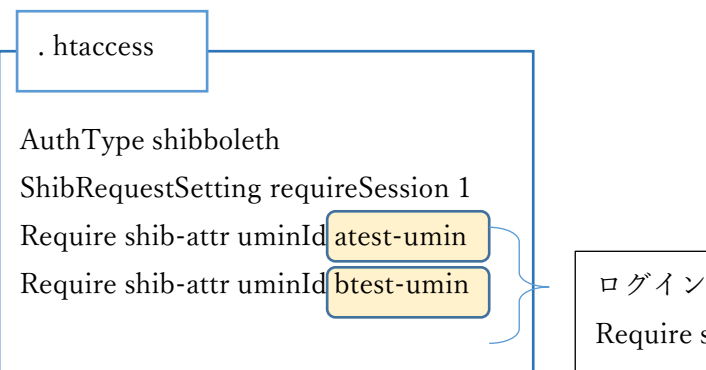

ログイン制御する UMIN ID を列挙する Require shib-attr uminId [UMIN ID]

作成した「.htaccess」ファイルを制限するディレクトリにアップロードいただき、パーミ ッションを「644」にご変更ください。

UMIN SSO の動作は PLAZA サーバ:https://plaza.umin.ac.jp/アカウント名/認証ディレクトリ名/

の URL で動作いたします。 バーチャルホスト、独自ドメインでは認証の都合上、動作しませんのでご注意ください。 UMIN ID 全員設定

下記の.htaccess ファイルを作成することで、UMIN ID 利用者全員がログインできる制限を つけることができます。

. htaccess

AuthType shibboleth ShibRequestSetting requireSession 1 Require shib-session

作成した「.htaccess」ファイルを制限するディレクトリにアップロードいただき、パーミ ッションを「644」にご変更ください。

UMIN SSO の動作は PLAZA サーバ:https://plaza.umin.ac.jp/アカウント名/認証ディレクトリ名/

の URL で動作いたします。 バーチャルホスト、独自ドメインでは認証の都合上、動作しませんのでご注意ください。

## ログアウトについて

UMIN SSO からのログアウトは下記の URL を表示するとログアウトいただけます。 https://plaza.umin.ac.jp/logout.html コンテンツからリンクいただくだけとなります。

独自のログアウト画面を作成する場合は、下記 2 行をログアウト画面に記述いただくだけ となります。

= = = =

<iframe src="https://sso3.umin.ac.jp/idp/profile/Logout" style="display:none" title="IDP Logout"></iframe>

<iframe src="https://plaza.umin.ac.jp/Shibboleth.sso/Logout" style="display:none" title="SP Logout"></iframe>

= = = =